## Configurazione VLAN su telefoni IP SPA525G/SPA525G2

## Obiettivo

Questo documento illustra la procedura per configurare la VLAN sui telefoni IP SPA525G/SPA525G2. La configurazione VLAN permette di distinguere tra traffico dati e traffico voce. Ciò consente una migliore gestione della rete.

## Dispositivi interessati

SPA 525G · SPA 525G2

## Configurazione VLAN.

Passaggio 1. Premere il pulsante **Setup** sul telefono. Viene visualizzato il menu *Information and Settings*.

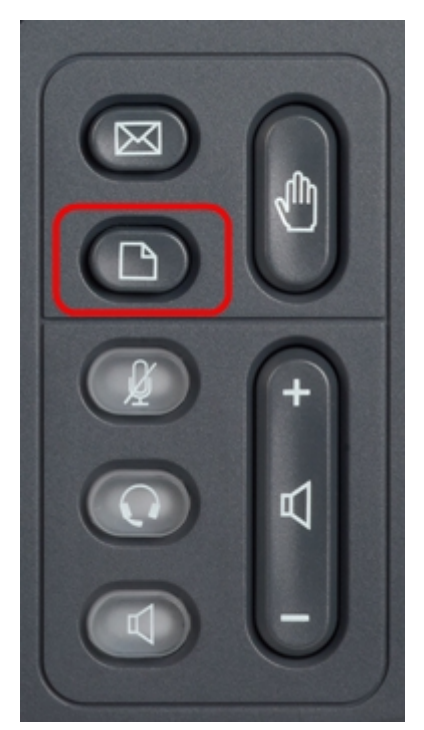

| 01/04/12 01:39p 👝 |                              | Angela Martin |
|-------------------|------------------------------|---------------|
| Info              | rmation and Settings         |               |
| 1                 | Call History                 |               |
| 2                 | Directories                  |               |
| 3                 | <b>Network Configuration</b> |               |
| 4                 | User Preferences             |               |
| 5                 | Status                       |               |
| 6                 | CME Services                 | ×             |
|                   | LAB                          |               |
|                   | Select                       | Exit          |

Passaggio 2. Utilizzare i tasti di spostamento e scorrere verso il basso fino a Configurazione di rete. Premere il tasto **Seleziona**. Viene visualizzato il menu *Network Configuration* (Configurazione rete). Utilizzando i tasti di navigazione, scorrere fino all'opzione VLAN.

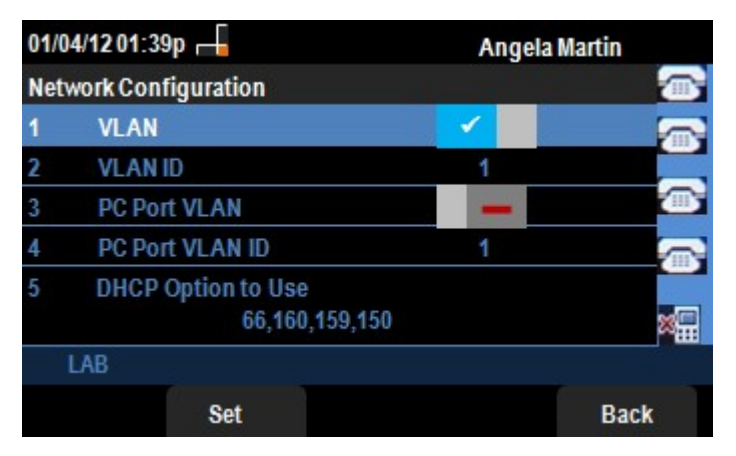

Passaggio 3. I campi vengono spiegati come segue.

·VLAN: per abilitare la VLAN, premere il tasto di navigazione **freccia destra** con questa opzione selezionata. Un segno di spunta bianco sullo sfondo blu indica che la VLAN è abilitata. Per disattivare, premere il tasto di navigazione **freccia sinistra**.

· ID VLAN: se la VLAN verrà utilizzata senza il CDP, immettere l'ID VLAN per il telefono IP in questo campo. I pacchetti voce sono contrassegnati con questo ID VLAN.

· VLAN porta PC —Per abilitare la porta PC, premere il tasto di navigazione **freccia destra** con questa opzione selezionata. Un segno di spunta bianco sullo sfondo blu conferma che la porta PC è abilitata. Per disattivare, premere il tasto di navigazione **freccia sinistra**.

· ID VLAN porta PC: il telefono con questo ID contrassegna tutti i frame provenienti dal PC. Questo campo può accettare valori compresi tra 0 e 4095, inclusi 0 e 4095.

Passaggio 4. Premere il tasto **Indietro** per tornare al precedente menu Information and Settings (Informazioni e impostazioni).